## 碩士班甄試入學招生 Q&A

Q1.一開始報考身分別選一般生並勾選了報考系所,後來想想,想改用在職 生報考,但是無法勾選在職生,是什麼原因? 首先要把原本在報考所組中,考生類別只招收一般生的系所取消,才能

返回基本資料中更改報考身分別。

Q2.我有參與活動獲獎證書、參與研究計畫證明想要上傳,請問可以上傳到 哪裡?

可將這些檔案合併成一個 PDF 檔上傳到其他有利審查文件中。

- Q3.我報了2個所,推薦人都找同一位,請問推薦人資料要輸入幾次? 填寫2次。考生須在申請報名及報到系統中的【需繳交文件/選考考 科】,選A系所的推薦函名單設定欄位點選推薦人1,輸入推薦人基本 資料,輸入完點選右下方【儲存並發送郵件】;在B系所也做同樣的設 定。推薦人會收到校方寄送推薦函填寫通知信件,點開連結線上填寫儲 存確認。
- Q4.為什麼我報考 182 智慧醫電工程研究所甲組,無法再勾選報考 183 智慧 醫電工程研究所乙組? 因為本所甲、乙組招生只限報名一組,請參閱簡章分則。
- Q5.為什麼我報考155 應用藝術研究所碩士班甲組,無法再勾選報考156 應用藝術研究所碩士班乙組? 因為本所甲、乙組招生只限報名一組,請參閱簡章分則。
- Q6.報名完,請問繳費是繳到同一個帳號中嗎? 每個班組有專屬的繳費帳號,請將報名費各別繳至專屬帳號中。考生可 在申請報名及報到系統【報考狀態/取消報名】中的繳費欄位點開【銀 行匯款帳號】查閱。
- Q7.推薦函可以用紙本方式寄送嗎? 一律透過校方系統線上填寫。
- Q8.請問如何確認推薦人是否已完成推薦函撰寫? 可於申請報名及報到系統【報考狀態/取消報名】中的推薦函狀態欄位 查閱。會有3種狀態:未填寫、已填寫、已確認。已確認表示推薦人填 寫完成送出。
- Q9.我是持有低收入戶證明考生,請問報考多個系所組報名費都是免費嗎? 是的,但必須持有各地政府或其依規定授權鄉、鎮、市、區公所開具之

低收入户證明文件,且在報名截止日仍有效。

- Q10.不小心繳交2次報名費怎麼辦?
  - 可至 https://exam.nycu.edu.tw/ 碩士班→甄試入學→簡章→招生簡章及相 關表格下載<u>退費申請表-重複繳費</u>,填寫完後 EMAIL 至簡章封面信 箱。
- Q11.繳費後,為什麼系統上繳費狀態還是顯示未完成繳費? 繳費完成請於2小時後再至系統確認。若您是 ATM 轉帳,請先確認是 否啟用轉帳功能。
- Q12.為什麼我報考的系所沒有推薦函填寫的按鈕可以填寫? 請您先確認此班組簡章中系所分則內容是否有寫到需要推薦函,若沒 有就不會有推薦函可以填寫設定。